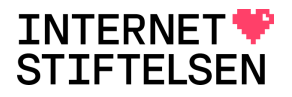

## En guide för omvändbildsökning på webben

1. Besök webbsidan med den bild som du vill veta mer om.

Till exempel internetmuseum.se och artikeln: <u>Carl Bildt och Bill Clinton</u> <u>skriver historia med sitt mejl</u>.

2. Högerklicka på bilden.

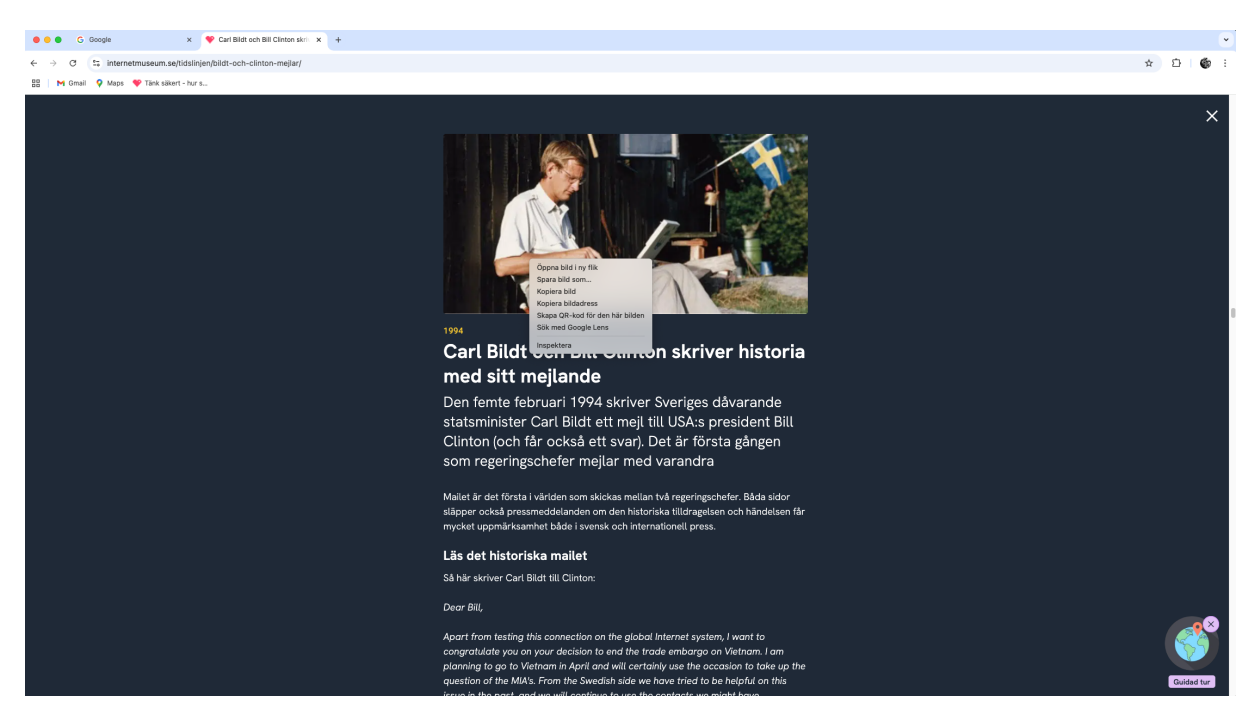

Bild 1. högerklicka på bilden för att öppna menyn

3. I menyn väljer du "kopiera bildadress"

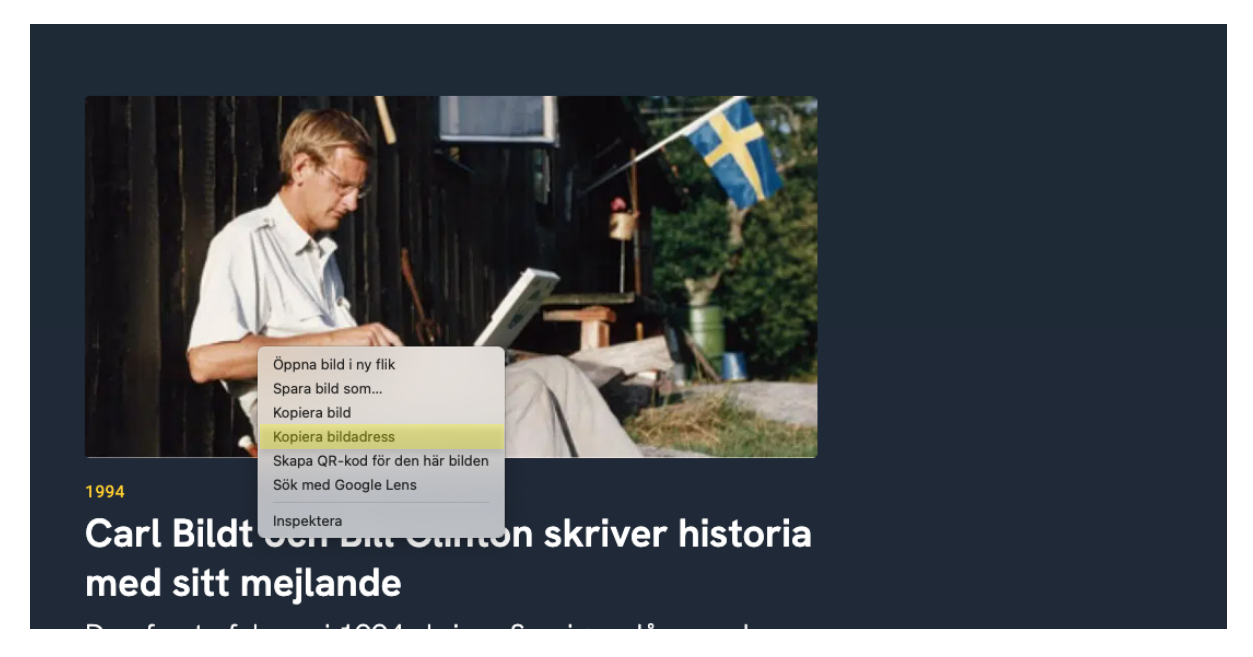

Bild 2. Meny för bild på webbsida, välj kopiera bildadress.

- 4. Öppna en ny flik i din webbläsare (ctrl + t) eller (cmd + t)
- 5. Besök: <u>www.google.se</u>

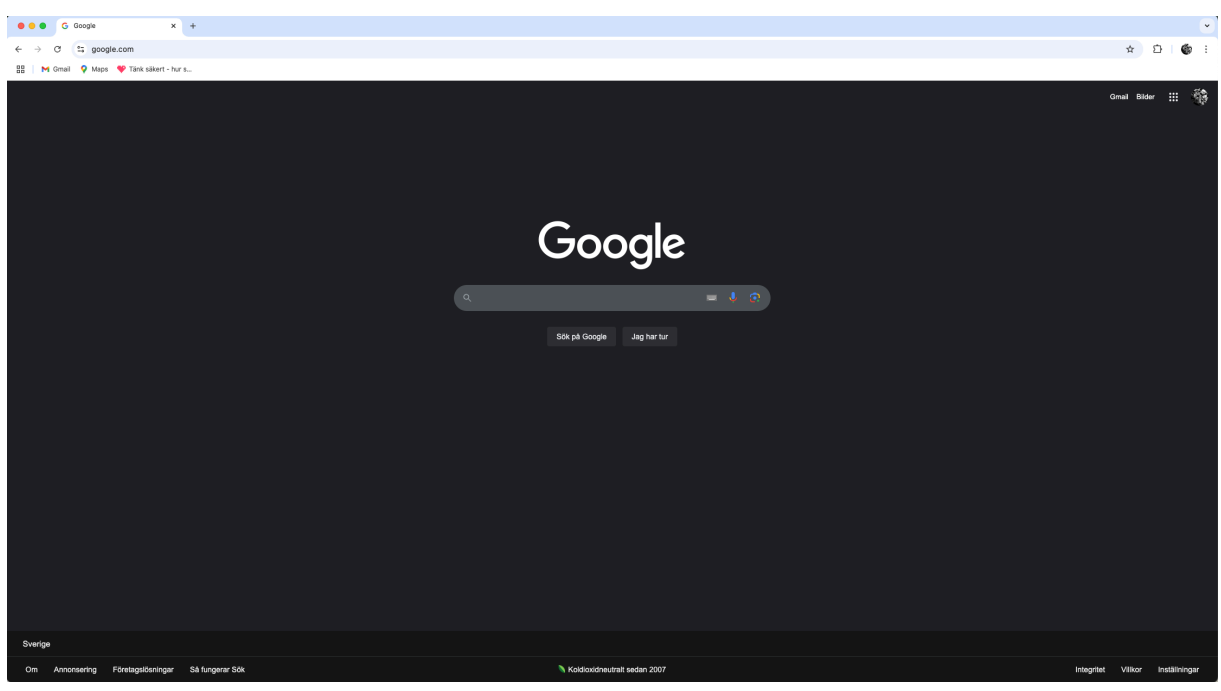

Bild 3. Google.se

6. Klicka på ikonen för kameran i sökrutan på google.se

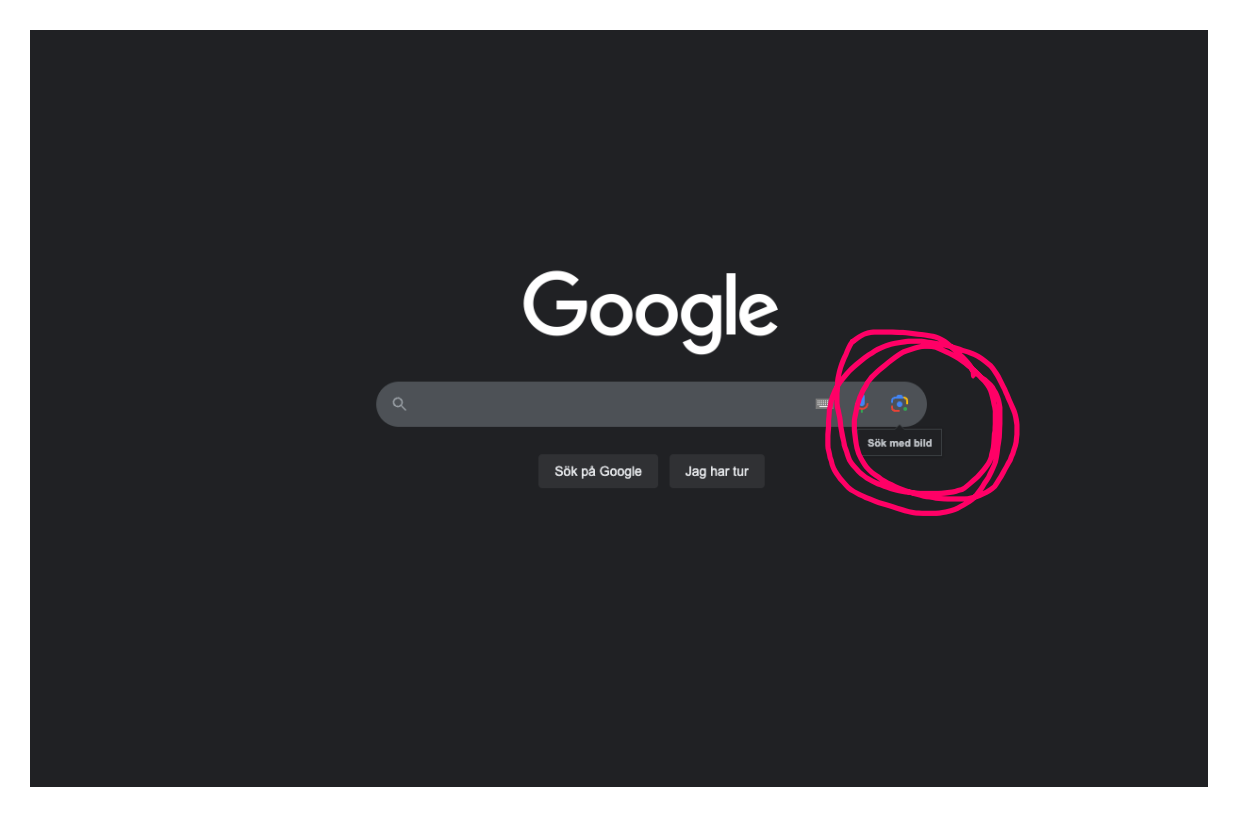

Bild 4. Ikonen för kamera I sökrutan på google.se

7. Välj sökfunktionen: "klistra in bildlänk"

|   | Google                                              |   |  |
|---|-----------------------------------------------------|---|--|
|   | Sök med valfri bild med Google Lens                 | × |  |
| I | Dra bilden hit eller <mark>(adda upp en fi</mark> ) |   |  |
|   | ELLER                                               |   |  |
|   |                                                     |   |  |
|   |                                                     |   |  |
|   |                                                     |   |  |
|   |                                                     |   |  |
|   |                                                     |   |  |

Bild 5. Bildsök på google.se. Välj sökfunktionen "Klistra in bildlänk"

8. Högerklicka och välj "klistra in". Tryck på "enter"

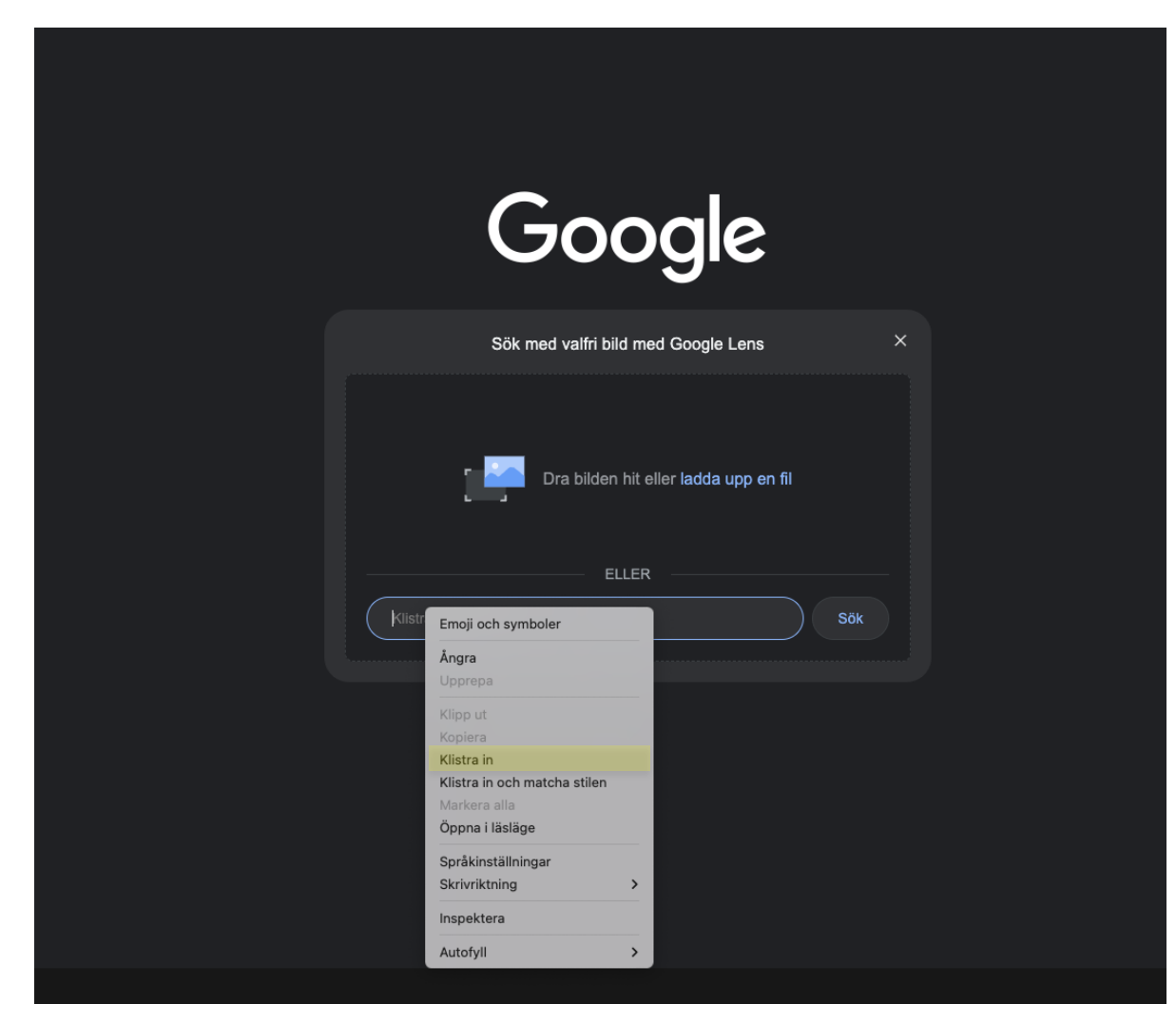

Bild 6. Välj klistra in i menyn för sökrutan.

9. När du tryckt på "enter" kan du ta ställning till sökresultatet och fundera på vad du kan lära dig om bildsökning.

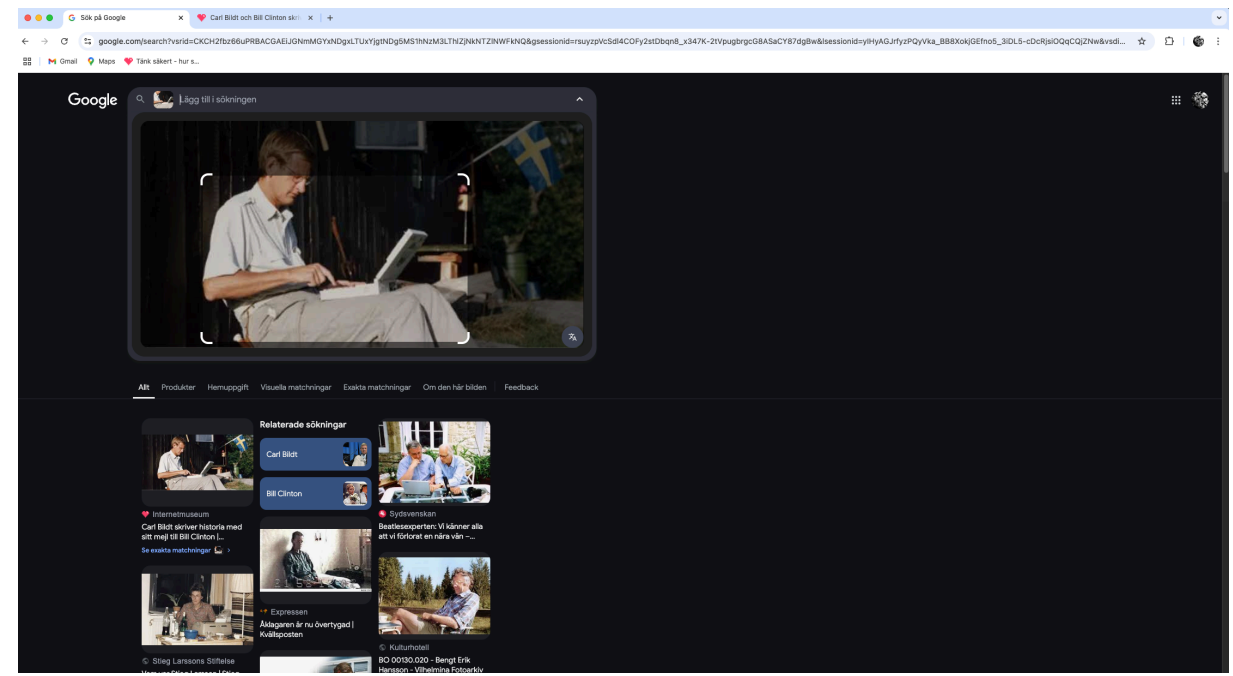

Bild 7. Sökresultat för bildsökning på bilden på Internetmuseum.se